คู่มือการติดตั้งโปรแกรม Antivirus Bitdefender Internet Security แบบใช้งานภายนอกองค์กร (นำไปติดตั้งที่บ้าน) สำหรับบุคลากรและนักศึกษา มจพ.

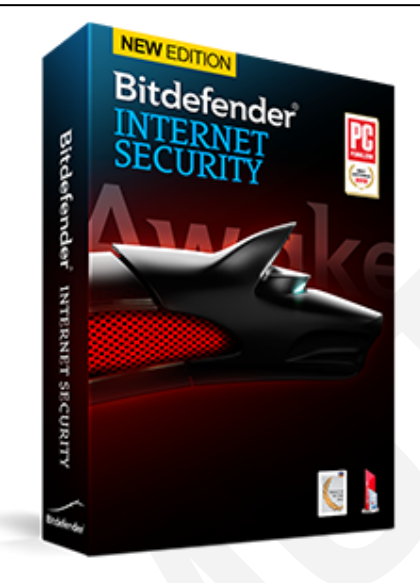

- โปรแกรม Antivirus Bitdefender (License) แบ่งออกเป็น 2 แบบ ดังนี้
  - A. โปรแกรม Antivirus แบบใช้งานภายในองค์กร (Bitdefender Small Office Security) สามารถควบคุมจากส่วนกลาง สามารถดูรายงานการป้องกันไวรัสได้ และมีการ Update Signature ผ่านเครื่องแม่ข่ายภายในมหาวิทยาลัย สามารถใช้งานได้ทั้งหมด 2,500 ผู้ใช้งาน เฉพาะหน่วยงาน ภายในของมหาวิทยาลัยเทคโนโลยีพระจอมเกล้าพระนครเหนือ เท่านั้น
  - B. โปรแกรม Antivirus แบบใช้งานสำหรับบุคลากรและนักศึกษา (Bitdefender Internet Security : แบบนำกลับไปติดตั้งใช้งานที่บ้าน) แจกให้สำหรับบุคลากร (อาจารย์ เจ้าหน้าที่ และนักศึกษา) ของ มหาวิทยาลัยเทคโนโลยีพระจอมเกล้าพระนครเหนือ เท่านั้น สามารถ update Signature ได้ทุกที่ ที่สามารถเชื่อมต่ออินเทอร์เน็ต สามารถใช้งานได้ทั้งหมด 20,000 ผู้ใช้งาน โดยผู้ใช้งานสามารถ ลงทะเบียนขอรหัสผ่านเพื่อใช้ในการติดตั้งโปรแกรมได้ โดย 1 username จะสามารถขอรหัสเพื่อใช้ ในการติดตั้งโปรแกรมได้ โดย 1 username จะสามารถขอรหัสเพื่อใช้ นงการติดตั้งโปรแกรมได้เพียง 1 เครื่องเท่านั้น และการ Login เข้าระบบของบุคลากรให้ใช้ username และ password สำหรับใช้งานอีเมล์มหาวิทยาลัย

\*รีบลงทะเบียนขอใช้บริการ<u>ก่อนวันที่ 31 ธันวาคม พ.ศ.2556</u> ถ้าหลังจากวันที่ดังกล่าว จะไม่สามารถใช้งานได้ โดยสำนักคอมพิวเตอร์และเทคโนโลยีสารสนเทศ ได้จัดซื้อ Licenses ไว้ให้บริการสำหรับหน่วยงาน บุคลากร และนักศึกษาของ มจพ.เท่านั้น

## B. โปรแกรม Antivirus แบบใช้งานภายนอกองค์กร สำหรับบุคลากรและนักศึกษา มจพ. มีขั้นตอนดังต่อไปนี้

้วิธีการดาวน์โหลดโปรแกรม Antivirus แบบใช้งานสำหรับบุคลากรและนักศึกษา มีขั้นตอนดังต่อไปนี้

- 1. เข้าไปที่ Server .151 โดยการคลิกที่ปุ่ม Start
- 2. เลือกที่ช่อง Search Program and file

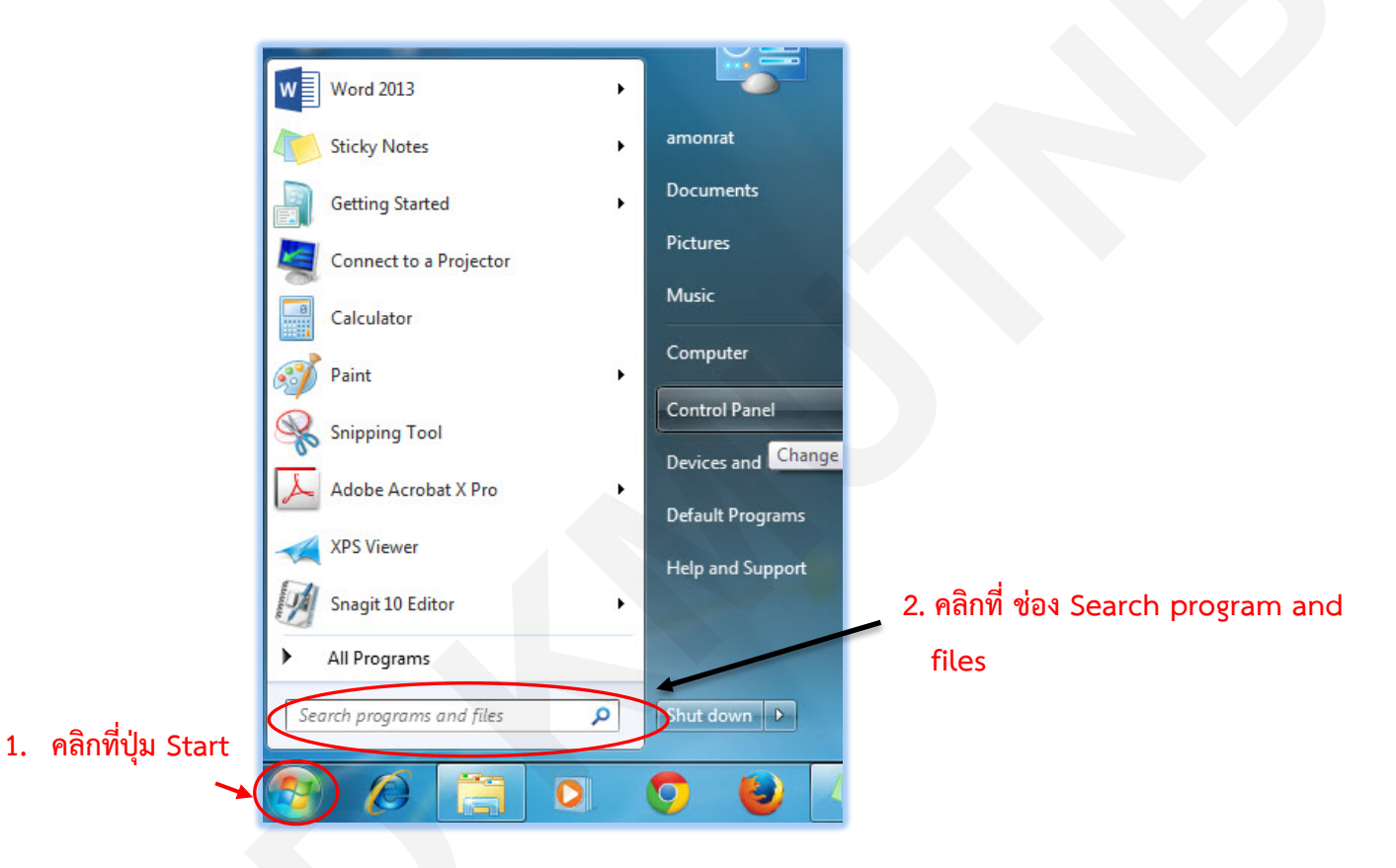

 จากนั้นพิมพ์ \\202.44.35.151\Program\ANTIVIRUS ลงใน ช่อง Search program and files แล้วกดปุ่ม Enter

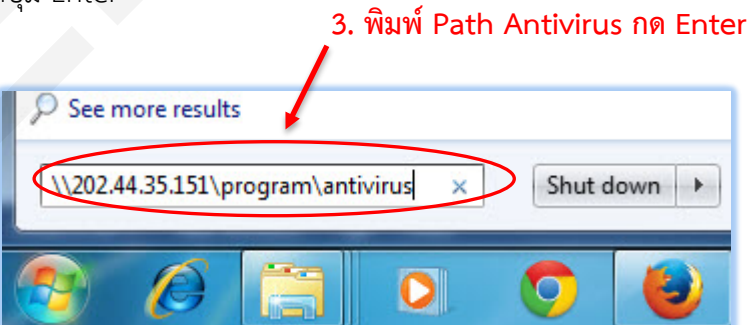

ดับเบิ้ลคลิกที่โฟลเดอร์ "แจกกลับบ้าน"

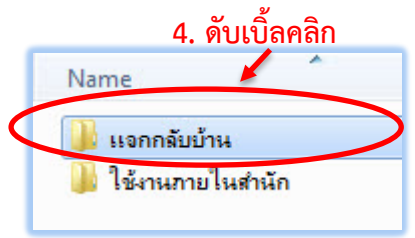

5. <u>กรณีดาวน์โหลดจากที่ทำงาน</u> ให้ดับเบิ้ลคลิกที่ Shortcut ชื่อ "Bitdefender Antivirus Internet Security"จะเข้าสู่เว็บไซต์เพื่อลงทะเบียนขอใช้รหัสผ่านในการติดตั้งโปรแกรม หรือ<u>กรณีดาวน์โหลด</u> <u>จากที่บ้าน</u> ให้เข้าไปดาวน์โหลดได้จากเว็บไซต์ของสำนักคอมพิวเตอร์ฯ โดยตรงได้ที่

URL : <u>www.anitvirus.icit.kmutnb.ac.th</u>

| Name 5. เลือก ดับเบิ้ลคลิก              | D   |
|-----------------------------------------|-----|
| 🖟 Kaspersky IS 2013                     | 2:  |
| Bitdefender Antivirus Internet Security | > 1 |
| OSCE_32bit_Agent                        | 9,  |
| CSCE_64bit_Agent                        | 9,  |
|                                         |     |

- เมื่อเข้าสู่หน้าจอเว็บไซต์ระบบลงทะเบียนเพื่อใช้งานโปรแกรมป้องกันไวรัส ให้ทำการกรอก Username และ Password (โดยใช้ Username และ password ที่ใช้เข้าระบบอีเมล์ของ มหาวิทยาลัย หากยังไม่มีให้ติดต่อได้ที่งานพัฒนาระบบและบริการ)
- 7. จากนั้นคลิกที่ปุ่ม **เข้าสู่ระบบ**

| Suuaonati<br>IUSIINS<br>Antivir<br>diunnouius | ມປ້ອວກັບໄວຮັດ<br>ມປ້ອວກັບໄວຮັດ<br>us Service System<br>Bitdefender. |
|-----------------------------------------------|---------------------------------------------------------------------|
|                                               | A หน้าแรก อีอุปอการคือเร็ม 20 คือออ<br>แล้วระบบ                     |
|                                               | 6. men Oser name : และ Password :                                   |
|                                               | เข้าสู่ระบบ                                                         |
|                                               | Password :                                                          |
|                                               | 7. คลิก เข้าสระบบ                                                   |

 เมื่อเข้าสู่ระบบแล้วให้ทำการจดรหัสลงทะเบียน เพื่อเก็บไว้ใช้ลงทะเบียน (Register) ในการติดตั้งโปรแกรม

9. คลิกดาวน์โหลดโปรแกรม : ที่ปุ่ม (คลิกที่นี่)

| suuaon:iliuuidolõõuu<br>IUSIINSUÜDORTUIDSTA<br>Antivirus Service System<br>autinnouutoraostia:inalulatiansaulina<br>Bitdefend | er |
|----------------------------------------------------------------------------------------------------|----|
|                                                                                                    |    |
| อินดีสอบขึ้น : อมเซ็ตน์ แก้เส                                                                                                 | 10 |
| Bitdefender Internet Security<br>สำหรับนักลึกษา และบุตลากร<br>. 8. จดรหัส License เพื่อติดตั้ง<br>                            |    |

เมื่อคลิก ดาวน์โหลดแล้ว จะปรากฏกล่องข้อความให้บันทึกแฟ้ม ให้กดปุ่ม บันทึกแฟ้ม และรอจนกว่า
 โปรแกรมจะดาวน์โหลดเสร็จสิ้น

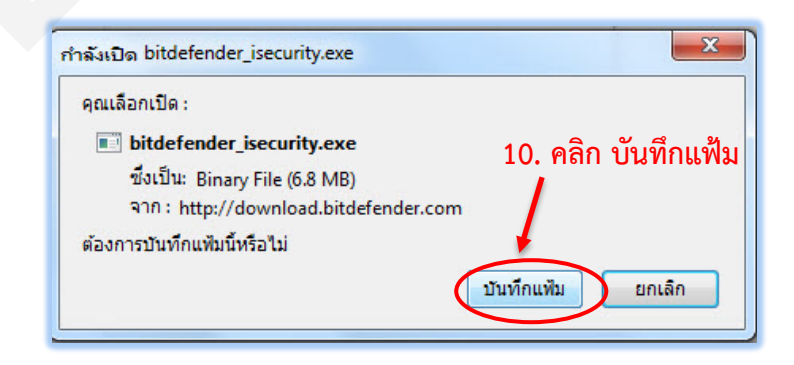

11. เมื่อบันทึกแฟ้มเสร็จเรียบร้อยแล้ว จะปรากฏไฟล์โปรแกรม bitdefender \_isecurity.exe ให้นำไปใช้ ในการติดตั้งกับคอมพิวเตอร์ (PC) หรือ คอมพิวเตอร์โน้ตบุ๊ค (Notebook) ที่ใช้เครื่องส่วนตัวได้ทันที

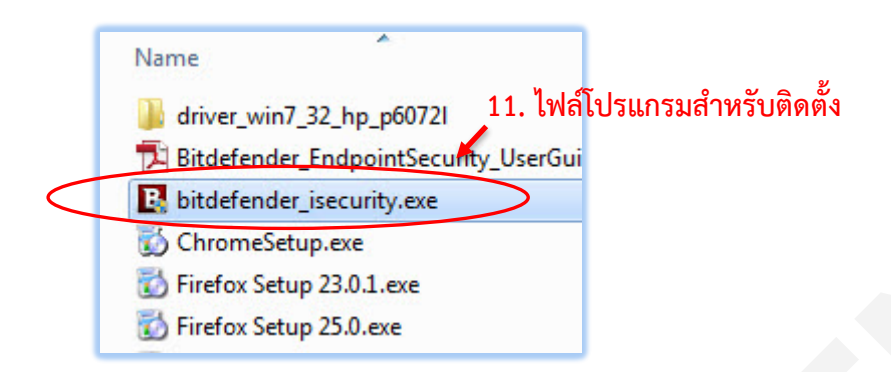

วิธีการติดตั้งโปรแกรม Antivirus Bitdefender แบบใช้งานภายนอกองค์กร (นำไปติดตั้งที่บ้าน สำหรับบุคลากรและนักศึกษา มจพ.

 เมื่อดาวน์โหลดโปรแกรมเป็นที่เรียบร้อยแล้ว ให้เข้าไปใน Folder ที่เก็บไฟล์โปรแกรมสำหรับติดตั้ง จากนั้น ดับเบิลคลิกที่ไฟล์ "bitdefender\_isecurity.exe"

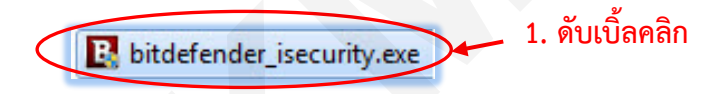

2. รอจนกว่า โปรแกรมจะทำการดาวน์โหลดส่วนขยายเพิ่มเติม เสร็จ

| Bitdefender            |                          |  |
|------------------------|--------------------------|--|
| Downloading installer: |                          |  |
| Download speed:        | 108.44 KB/s              |  |
| Estimated time left:   | 2 minutes and 37 seconds |  |
| Bitdefender            |                          |  |
|                        |                          |  |

3. เมื่อดาวน์โหลดส่วนขยายเพิ่มเติมเสร็จสิ้นให้คลิก "Install" เพื่อติดตั้งโปรแกรม

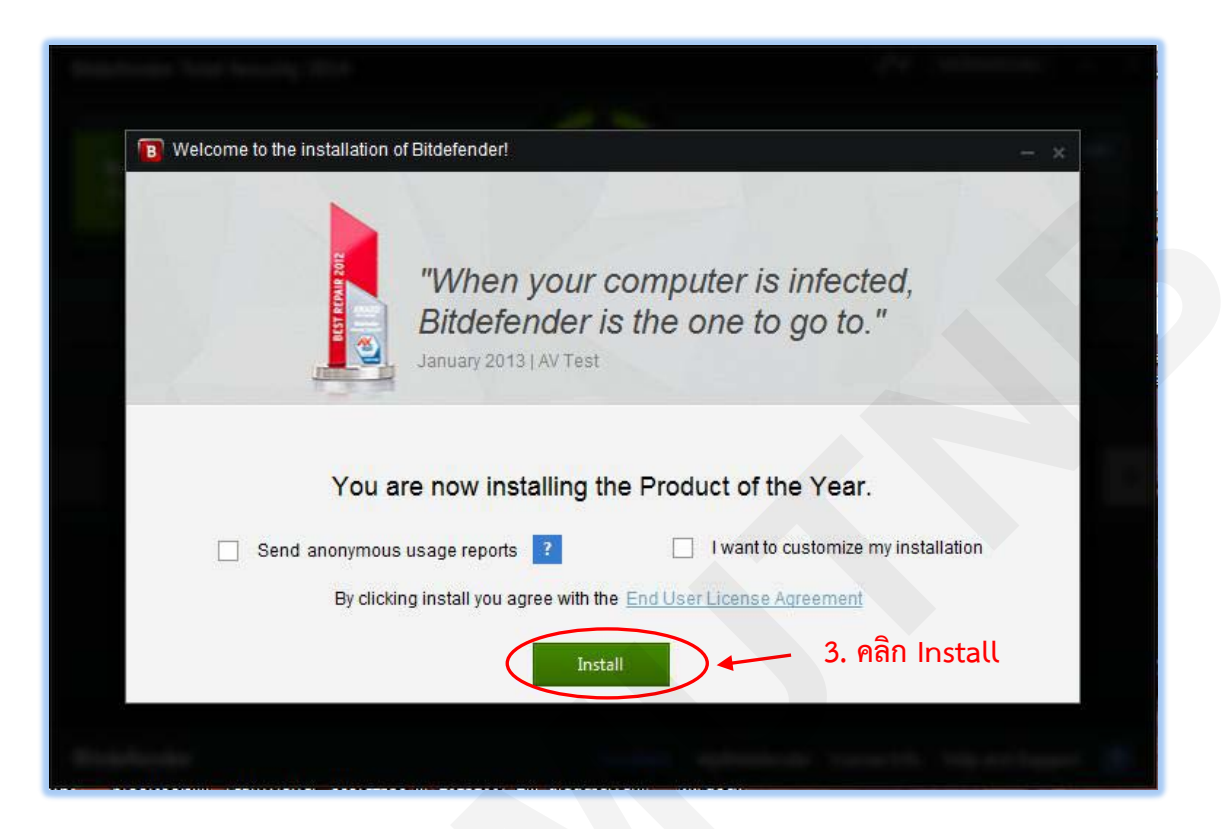

 ปรแกรมจะทำการดาวน์โหลดส่วนขยายเพิ่มเติม และส่วนอัพเดทพร้อมทำการติดตั้ง (ขั้นตอนนี้อาจใช้ ระยะเวลาพอสมควร ขึ้นอยู่กับความเร็วของเครือข่ายอินเตอร์เน็ตที่ใช้งานอยู่)

| Bitdetender |                                                                                                    |   |
|-------------|----------------------------------------------------------------------------------------------------|---|
|             | Full Privacy Protection. For you and your kids                                                                                                    |   |
|             | The New Bitdefender covers any privacy concerns by offering an efficient Facebook<br>protection, comprehensive, yet discrete parental controls, secure online storage and<br>automatic sync, and device anti-theft. |   |
|             | Installation in progress                                                                                                    |   |
| Scanning    |                                                                                                    | ) |
| Downloadin  | g 78                                                                                                    | % |
| Installing  | 27                                                                                                    | % |
|             |                                                                                                    |   |
|             |                                                                                                    |   |
|             |                                                                                                    |   |

5. เมื่อติดตั้งเสร็จแล้วให้กดปุ่ม "Get started"

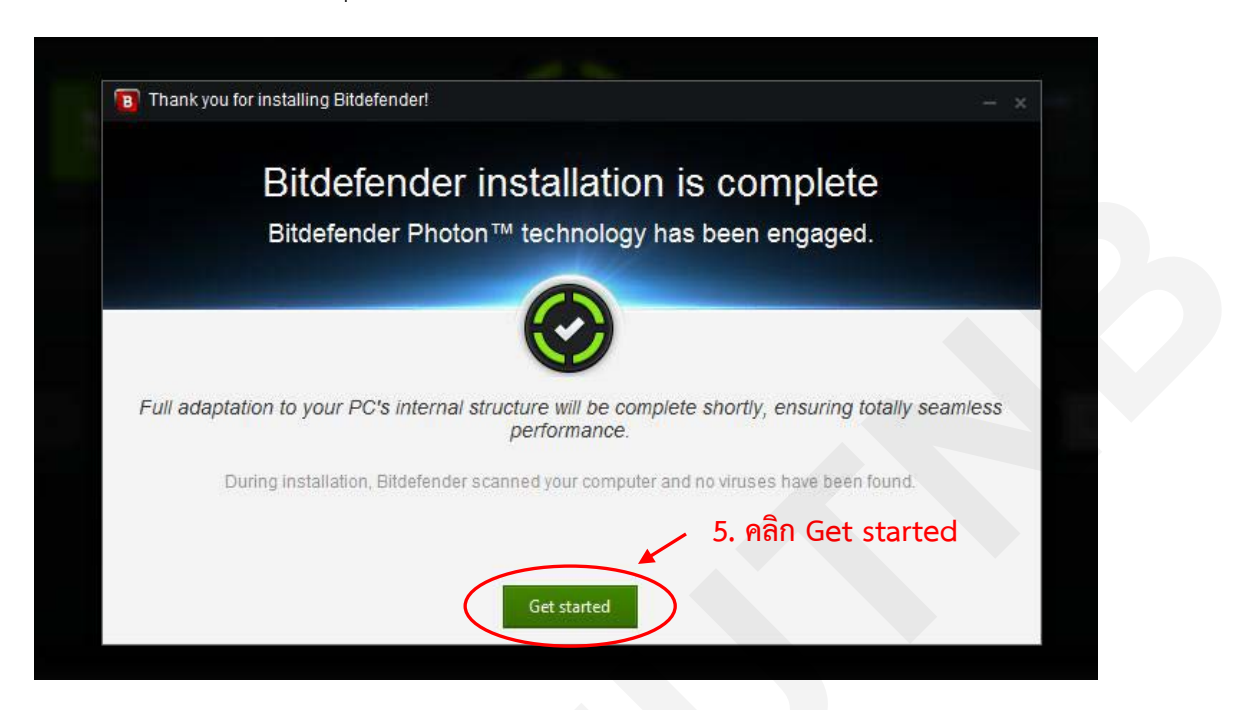

- 6. ให้คลิกเลือก "I purchased Bitdefender and I want to register now"
- กรอก Product key หรือ รหัสลงทะเบียน ลงในช่องว่างที่ได้รับจากเว็บไซต์ ในข้อ 9 (จากขั้นตอนการ ดาวนีโหลดด้านบน)
- 8. คลิกปุ่ม Register Now
- 9. หากใส่ Product key ถูกต้อง จะมีข้อความขึ้นว่า "They key is valid."
- 10. คลิกปุ่ม **Next**

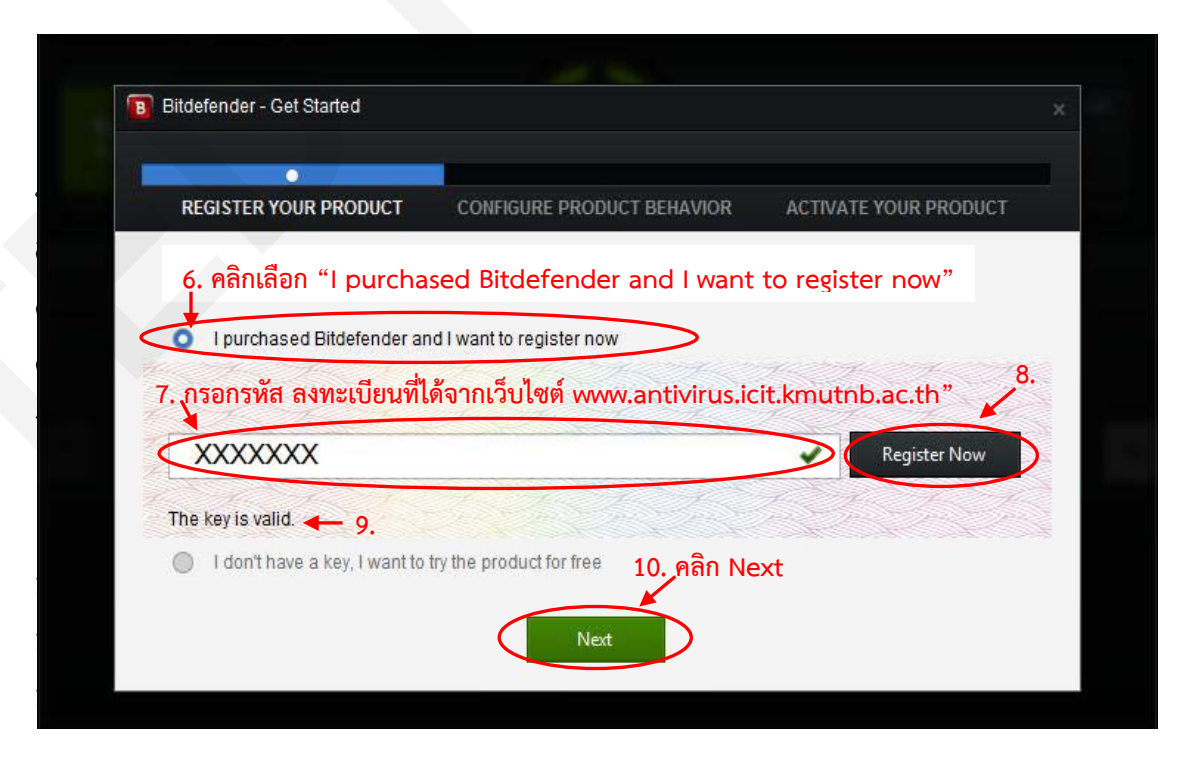

11. เลือกปรับแต่งโปรแกรมป้องกันไวรัสตามที่ต้องการ จากนั้นกดปุ่ม Next

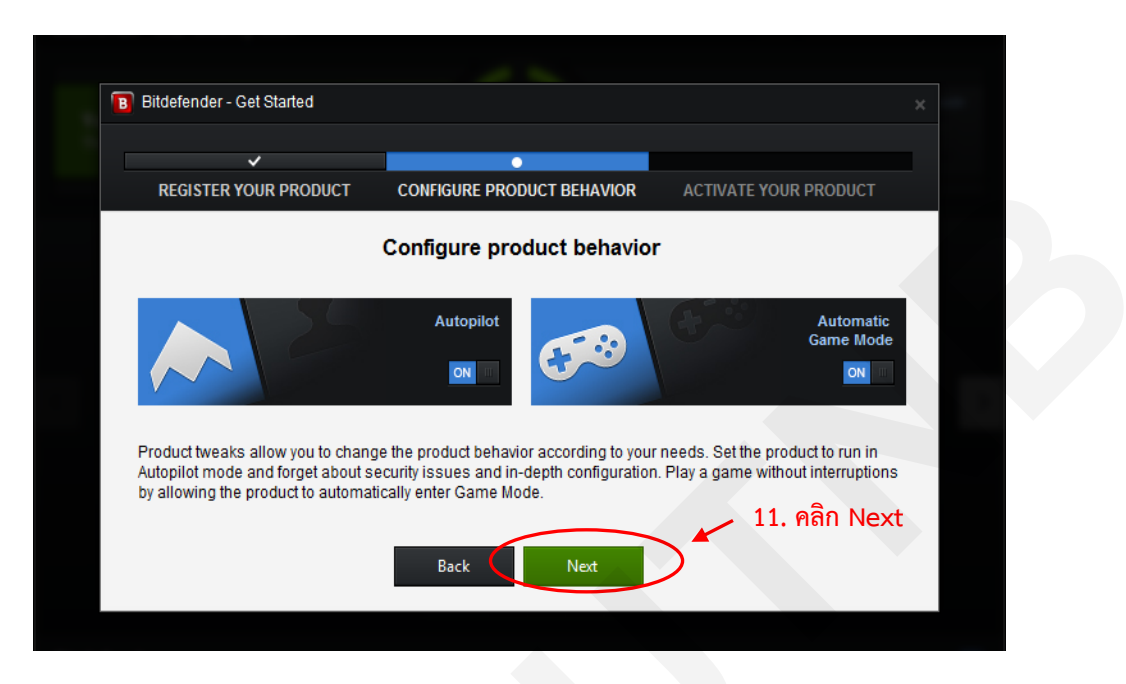

โปรแกรมจะให้ท่านลงทะเบียนใช้งานโปรแกรมป้องกันไวรัส Bitdefender อีกครั้งหนึ่ง โดยคลิกที่
 "Create a new account" (ถ้าต้องการลงทะเบียนใช้งาน Bitdefender ด้วย Login, Password
 ของ Facebook/Google/Microsoft ให้ข้ามขั้นตอนไปข้อที่ 20.)

| ✓                                                                   | · ·                        | •                     |
|---------------------------------------------------------------------|----------------------------|-----------------------|
| REGISTER YOUR PRODUCT                                               | CONFIGURE PRODUCT BEHAVIOR | ACTIVATE YOUR PRODUCT |
| Login to MyBitdefender                                              |                            |                       |
|                                                                     |                            |                       |
| Anti-theft protection for your le     Parental Control & Facebook I | Protection                 |                       |
| Unlimited, 24/7 access to our                                       | support team Password:     | -                     |
|                                                                     | Login                      | to MyBitdefender      |
|                                                                     | Create a new account       | Forgot my password    |
| 12 ดลิก Create กอพ                                                  | account Facebook           | Google Microsoft      |
| 12. Hall Cleate new                                                 |                            |                       |

- กรอกข้อมูล Email / Username / Password และ Confirm Password (ทั้งนี้ ข้อมูล Username กับ Password จะต้องเป็นข้อมูลที่สร้างขึ้นมาใหม่เอง)
- 14. เสร็จแล้ว คลิกปุ่ม **Create**

| B Activate Bitdefender services | ×                                           |
|---------------------------------|---------------------------------------------|
| You are just minutes            | away from having your digital life secured. |
| Email:                          | pin@kmutnb.ac.th                            |
|                                 | 13. กรอกข้อมูล                              |
| User name:                      | pin                                         |
| Password:                       |                                             |
| Confirm password:               | •••••                                       |
|                                 | Cancel Create                               |

- กรณีติดตั้งที่บ้าน จะปรากฏข้อความขึ้นมาถามระบบเครือข่ายที่ใช้งานปัจจุบันเป็นแบบใด ให้เลือกติ๊ก
   ที่ปุ่มสีขาว แล้วกดปุ่ม OK
- 16. จากนั้น จะปรากฏข้อความกรอบสีดำที่ Launce bar (ที่มุมล่างขวาของหน้าจอ)
- 17. กด Explorer ถ้าต้องการศึกษาข้อมูลการใช้งานโปรแกรม Bitdefender เพิ่มเติม ซึ่งจะเปิดขึ้นมา พร้อมกับ Browser ที่เครื่องคอมพิวเตอร์ใช้งานอยู่

|        | New Network Connection                                                                |                                 |               |                                                                                     |
|--------|---------------------------------------------------------------------------------------|---------------------------------|---------------|-------------------------------------------------------------------------------------|
| 1 5    | New Network Connection                                                                |                                 |               |                                                                                     |
| 15.    | New Network connection                                                                |                                 |               |                                                                                     |
| $\sim$ | Choose the connection type for the Wireless Network Connection                        |                                 |               |                                                                                     |
|        | • Wireless Network Connection is a trusted network (e.g. home, office)                |                                 |               |                                                                                     |
|        | • Wireless Network Connection is a public network (e.g. cafe, university,<br>airport) |                                 |               |                                                                                     |
|        | Remember this option for this network                                                 |                                 |               |                                                                                     |
|        |                                                                                       |                                 |               |                                                                                     |
|        | ОК                                                                                    |                                 |               |                                                                                     |
|        |                                                                                       |                                 |               | 16                                                                                  |
|        |                                                                                       |                                 |               | 10.                                                                                 |
|        |                                                                                       |                                 |               | /                                                                                   |
|        |                                                                                       |                                 |               | ▶                                                                                   |
|        |                                                                                       |                                 |               |                                                                                     |
|        |                                                                                       |                                 |               | ×<br>Bitdefender Wallet                                                             |
|        |                                                                                       |                                 | (i)           | There's an easier way to browse online.                                             |
|        | 17. คลี                                                                               | ลึก Explore                     |               | Bitdefender Wallet securely stores your<br>credentials and automatically fills them |
|        |                                                                                       |                                 |               | when needed.                                                                        |
|        |                                                                                       |                                 | Do not show   | this again                                                                          |
|        |                                                                                       |                                 | $\rightarrow$ |                                                                                     |
|        |                                                                                       |                                 |               | Explore                                                                             |
|        |                                                                                       | Waiting for my.bitdefender.com. |               |                                                                                     |
|        | all.docx 🗧 Bitdefender - Citrio                                                       |                                 |               | <b>■ &lt; P ₽</b> 9 <sup>%</sup>                                                    |

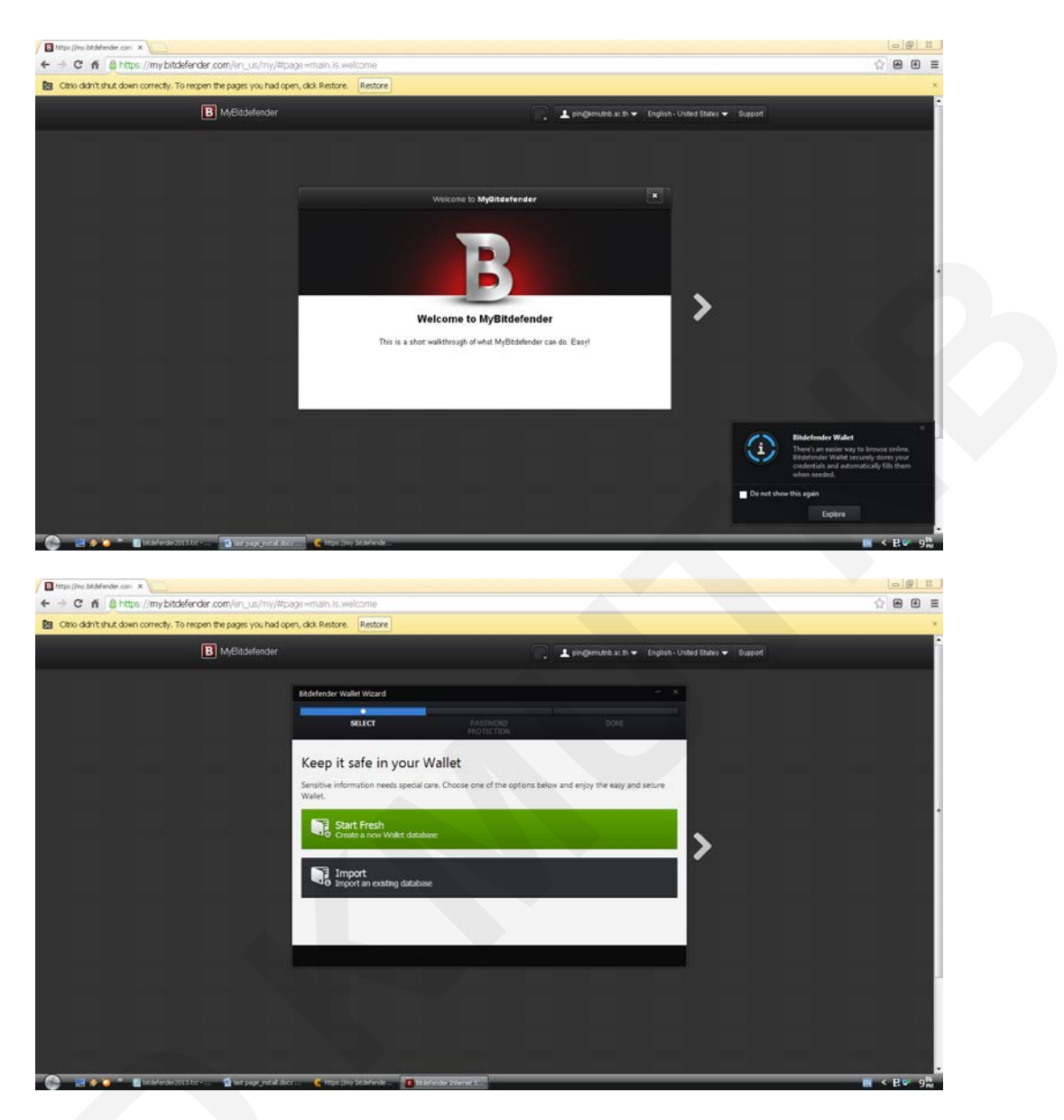

ข้อมูลการใช้งานโปรแกรม Bitdefender

- 18. เมื่อปิดหน้าต่าง Browser จะปรากฏไอคอนโปรแกรม Bitdefender ที่บริเวณมุมล่างขวาของหน้าจอ
- 19. รอโปรแกรมสแกนเครื่องคอมพิวเตอร์สักครู่ จะมีเครื่องหมายถูก ปรากฏอยู่ตรงกลางไอคอนโปรแกรม

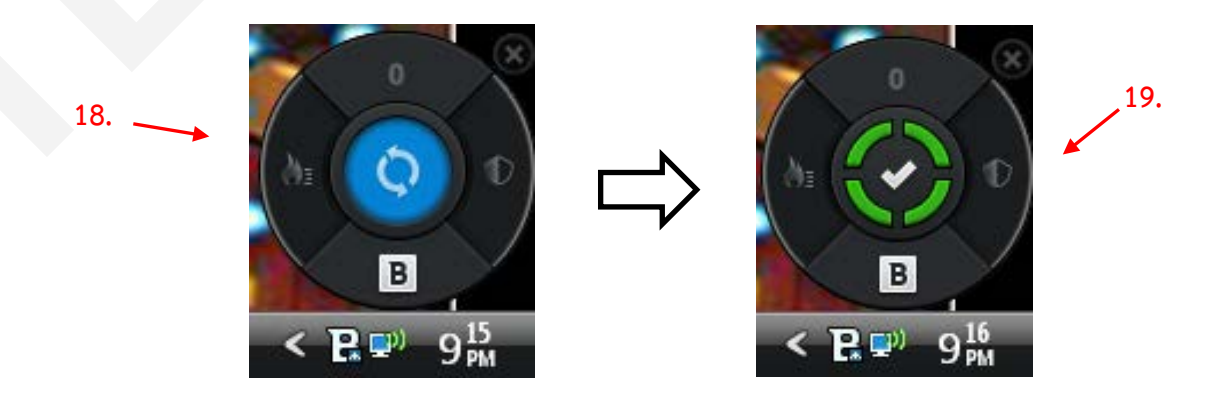

- 20. ถ้าต้องการลงทะเบียนผ่านบัญชีที่มีอยู่แล้วของ Facebook **หรือ** Google **หรือ Microsoft** ให้คลิก เลือกอย่างใดอย่างหนึ่งก่อน
- 21. กรอก ข้อมูล Username และ Password ของบัญชีนั้น
- 22. คลิกปุ่มสีเขียว Login to MyBitdefender เมื่อลงทะเบียนผู้ใช้งานเสร็จเป็นอันเสร็จสิ้นขั้นตอนการ ติดตั้งโปรแกรม

| REGISTER YOUR PRODUCT       CONFIGURE PRODUCT BEHAVIOR       ACTIVATE YOUR PRODUCT         Login to MyBitdefender       .       .         • Anti-theft protection for your lost devices       .       .         • Parental Control & Facebook Protection       .       .         • Unlimited, 24/7 access to our support team       .       .         Create a new account       .       .         Create a new account       .       .         Or sign in with:       .       .         พี่มีอยู่แน้วง       .       .                                                                                                    |                                                                                            |                               |                       |                 |
|----------------------------------------------------------------------------------------------------|--------------------------------------------------------------------------------------------|-------------------------------|-----------------------|-----------------|
| REGISTER YOUR PRODUCT       CONFIGURE PRODUCT BEHAVIOR       ACTIVATE YOUR PRODUCT         Login to MyBitdefender       .       .       .         • Anti-theft protection for your lost devices       .       .       .         • Parental Control & Facebook Protection       .       .       .       .         • Unlimited, 24/7 access to our support team       .       .       .       .       .         • Create a new account       .       .       .       .       .       .         • 1. คลิกลงทะเบียนผ่านบัญชี       .       .       .       .       .       .         • 1. คลิกลงทะเบียนผ่านบัญชี       .       .       .       .       .       .       .         • 1. คลิกลงทะเบียนผ่านบัญชี       .       .       .       .       .       .       .         • 1. คลิกลงทะเบียนผ่านบัญชี       .       .       .       .       .       .       .       .       .       .       .       .       .       .       .       .       .       .       .       .       .       .       .       .       .       .       .       .       .       .       .       .       .       .       .       .                                                                                                    |                                                                                            | ✓                             |                       |                 |
| Login to MyBitdefender<br>• Anti-theft protection for your lost devices<br>• Parental Control & Facebook Protection<br>• Unlimited, 24/7 access to our support team<br>21. กรอก Username<br>Rassword กรอก password<br>Login to MyBitdefender<br>Create a new account<br>21. กรอก Userna<br>และ password<br>Create a new account<br>Create a new account<br>Create a new account<br>Google Microsoft                                                                                                    | REGISTER YOUR PRODUCT                                                                      | CONFIGURE PRODUCT BEHAVIOR    | ACTIVATE YOUR PRODUCT |                 |
| Login to MyBitdefender<br>• Anti-theft protection for your lost devices<br>• Parental Control & Facebook Protection<br>• Unlimited, 24/7 access to our support team<br>21. กรอก Userna<br>และ password<br>Login to MyBitdefender<br>Create a new account<br>Create a new account<br>Creat |                                                                                            |                               |                       |                 |
| <ul> <li>Anti-theft protection for your lost devices</li> <li>Parental Control &amp; Facebook Protection</li> <li>Unlimited, 24/7 access to our support team</li> <li>21. กรอก Userna</li> <li>15อก Username</li> <li>Password กรอก password</li> <li>Login to MyBitdefender</li> <li>Create a new account</li> <li>Forgot my password</li> <li>MyBitdefender</li> <li>MyBitdefender</li> <li>MyBitdefender</li> <li>MyBitdefender</li> <li>MyBitdefender</li> </ul>                                                                                                    | Login to MyBitdefende                                                                      | r                             |                       |                 |
| <ul> <li>Anti-theft protection for your lost devices</li> <li>Parental Control &amp; Facebook Protection</li> <li>Unlimited, 24/7 access to our support team</li> <li>21. คลิกลงทะเบียนผ่านบัญชี</li> <li>ชี่มีอยู่แล้ว</li> </ul>                                                                                                    | Login to inj Litaolonao                                                                    |                               |                       | 21 0520 Ucorpa  |
| <ul> <li>Parential Control &amp; Facebook Protection</li> <li>Unlimited, 24/7 access to our support team</li> <li>Login to MyBitdefender</li> <li>Create a new account</li> <li>Forgot my password</li> <li>MyBitdefender</li> <li>MyBitdefender</li> <li>MyBitdefender</li> <li>MyBitdefender</li> <li>MyBitdefender</li> <li>MyBitdefender</li> <li>MyBitdefender</li> <li>MyBitdefender</li> </ul>                                                                                                    | Anti-theft protection for your I                                                           | lost devices <u>  กรอ</u> ก U | sername               |                 |
| Login to MyBitdefender         22. คลิก Login to           Create a new account         Forgot my password         MyBitdefender           21. คลิกลงทะเบียนผ่านบัญชี         Or sign in with:         MyBitdefender                                                                                                    | <ul> <li>Parental Control &amp; Facebook</li> <li>Unlimited, 24/7 access to our</li> </ul> | support team                  | Dassword              | และ passwor     |
| Create a new account     Forgot my password     Aght Login 1       Create a new account     Forgot my password     MyBitdefence       21. คลิกลงทะเบียนผ่านบัญชี     Or sign in with:     Microsoft                                                                                                    |                                                                                            |                               |                       |                 |
| Create a new account         Forgot my password         MyBitdefenct           21. คลิกลงทะเบียนผ่านบัญชี         Or sign in with:         MyBitdefenct                                                                                                    |                                                                                            | Login                         | to MyBitdefender      | 22. คลก Login t |
| 21. คลิกลงทะเบียนผ่านบัญชี     Or sign in with:       ที่มีอยู่แล้ว     Facebook                                                                                                    |                                                                                            | Create a new account          | Forgot my password    | MyBitdefend     |
| Facebook Google Microsoft                                                                                                    | 21. คลิกลงทะเบียนเ                                                                         | ม่านบัญช <b>ี</b> 0           | r sign in with:       |                 |
|                                                                                                    | ที่บีลย่แล้ว                                                                               | Facebook                      | Google Microsoft      |                 |
|                                                                                                    | ASI IIC IIICI                                                                              |                               |                       |                 |

 $\odot \odot \odot \odot \odot \odot$